# 价格鉴证评估行业执业登记备案系统

## 用户手册

首先打开浏览器在网页输入网址 https://code.ynjgpgjz.com 进入登录注册页

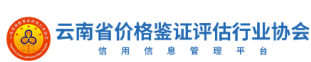

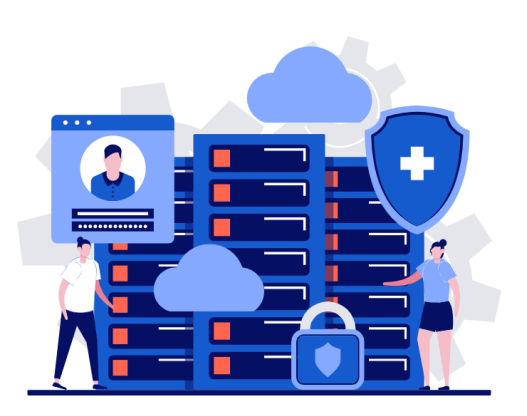

云南的格墨证评估行业协会 价格鉴证评估行业执业 登记备案系统 (信用信意管理平台)

| 请输入用户名     | 🛚 请输入用户名 |
|------------|----------|
| 请输入密码 💋    | 🛚 清输入密码  |
| 登录         |          |
| 账号注册 找回密码? |          |

点击【账号注册】按钮进入注册页面

云南价格鉴证评估行业协会

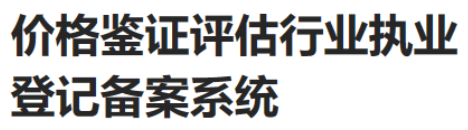

【信用信息管理平台】

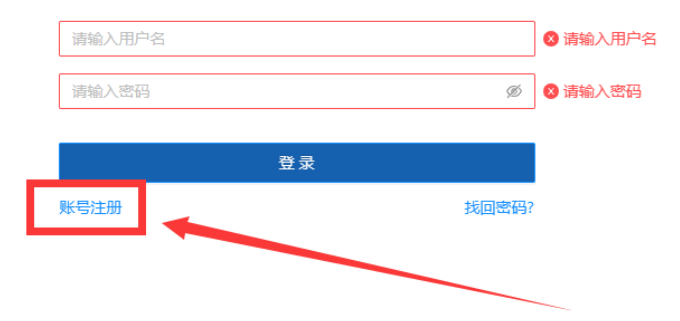

#### 填写注册手机号

云南价格鉴证评估行业协会

## 价格鉴证评估行业执业 登记备案系统

【信用信息管理平台】

| 请输入手机号码 |       |
|---------|-------|
| 请输入密码   | Ø     |
| 确认密码    | Ø     |
| 请输入验证码  | 获取验证码 |
|         |       |
|         | 注册    |
|         | 返回登录  |

注册完成后点击返回登录

云南价格鉴证评估行业协会

# 价格鉴证评估行业执业 登记备案系统

【信用信息管理平台】

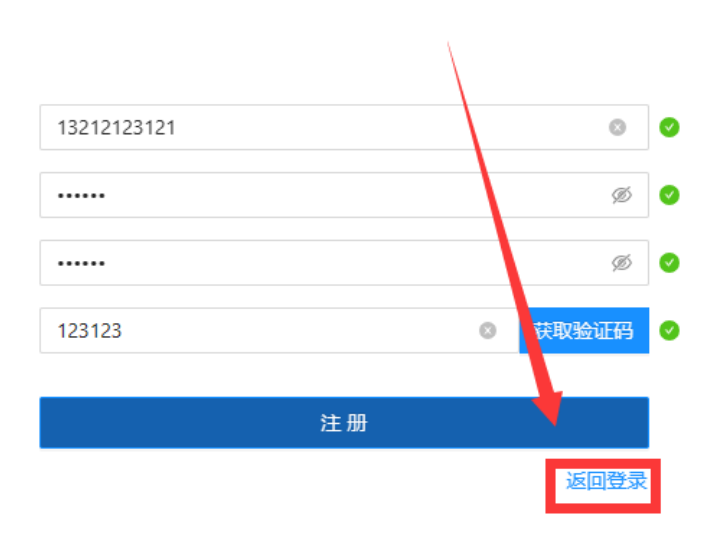

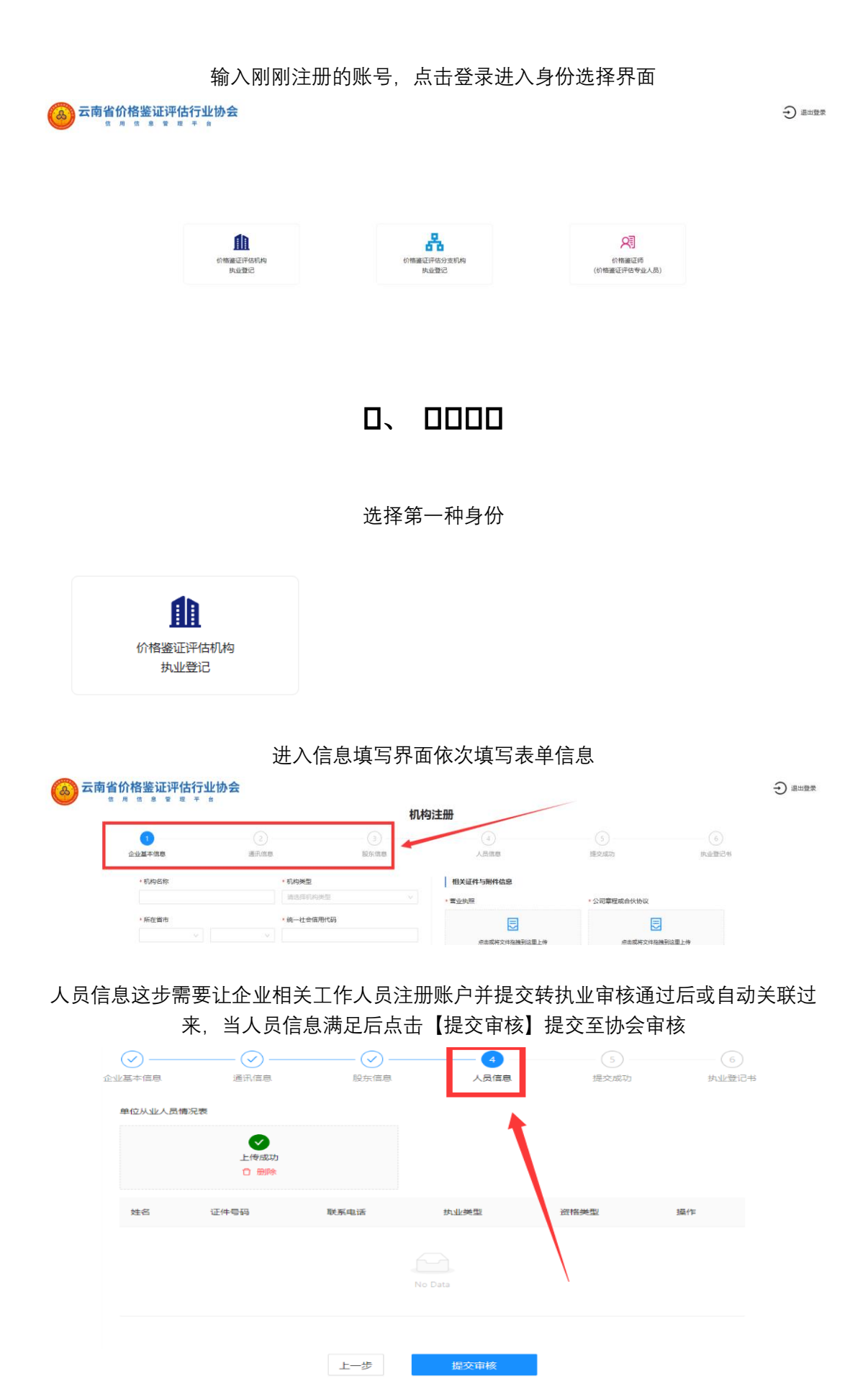

若审核不通过, 会在此处显示审批意见

| 审批意见:人员信息不符合   |         |                    |         |                                     |                |   |
|----------------|---------|--------------------|---------|-------------------------------------|----------------|---|
| *机构名称:         |         | *机构类型:             | â       | 相关证件与附件信息                           |                |   |
| 请输入            |         | 请选择                | ~       | *营业执照:                              |                | â |
| *所在省市:         |         | *统一社会信用代码:         |         | E                                   |                |   |
| 浙江省 / 杭州市/ 西湖区 | ~       | 请输入                |         | 点击或将文件拖拽到这里上代<br>支持文件类型:.pdf.jpg.pn |                | l |
| *法定代表人证件类型:    |         | *法定代表人证件号码:        |         |                                     |                |   |
| 请选择            | ~       | 请输入                |         | *法定代表人证件照(正面):                      | *法定代表人证件照(反面): |   |
| *注册资本(万元):     | ,       | *成立日期:             |         | [ <b></b> ]                         |                |   |
| 请输入            |         | 请选择                | <b></b> | 点击或将文件拖拽到这里上保                       | 点击或将文件拖拽到这里上传  |   |
| *登记日期:         |         | * <del>营业期限:</del> |         | Karkersen den degen                 | Carrier Adda a |   |
| 请选择            | <b></b> | 请选择                | ~       |                                     | 公可早柱现古饮财议。     |   |
| *登记机关:         |         | <u>*核准日期:-</u>     |         | E                                   | E              |   |
| 1216.)         |         | 121412             |         | 点击或将文件拖拽到这里上代                       | 点击或将文件拖拽到这里上传  |   |

#### 若审核通过,在'执业登记'环节

1、点击【价格鉴证评估执业登记证书】下方预览,可查看电子证书
 2、点击【进入系统】就可以开始使用系统了

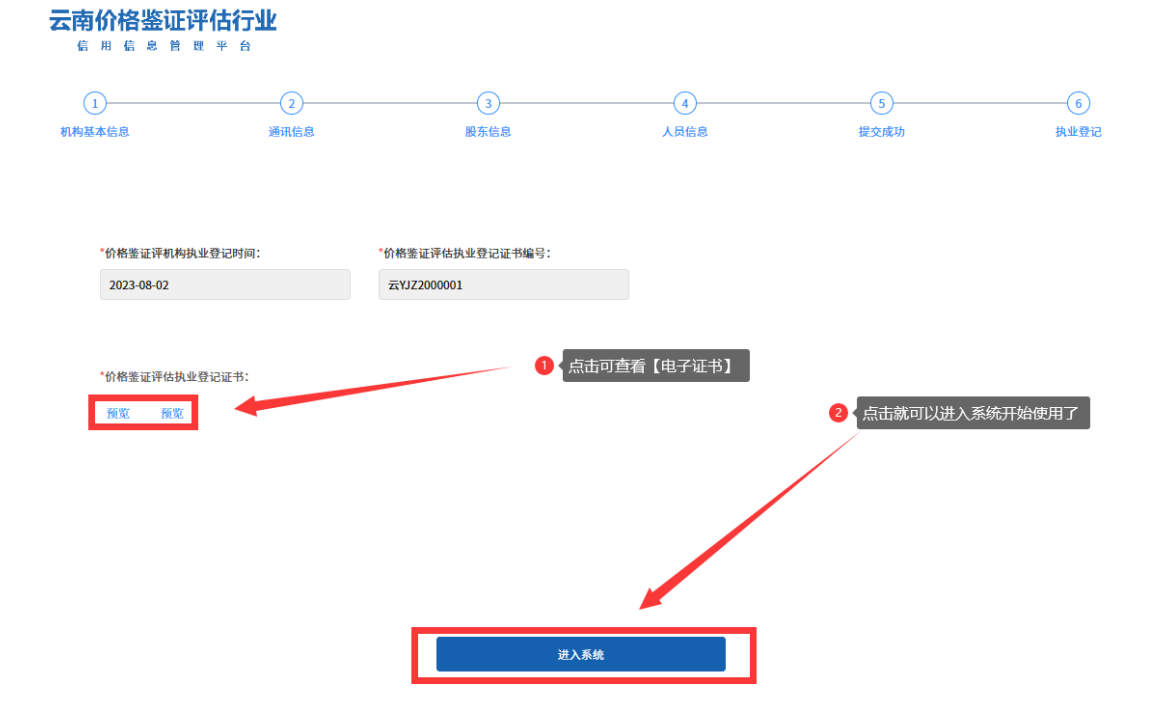

## 

选择第二种身份

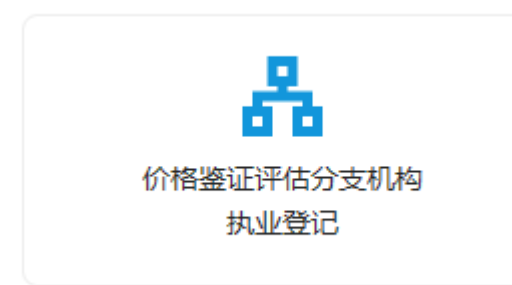

• 登记机关

•成立日期

进入信息填写界面,需注意【主机构信息】需输入正确的且已经在系统上注册成功的"机构 名称",若未注册【主机构】请先前往注册

|                                                                                                    |                                                                                                    | 分支机                                                          | し构注册                                                                                                    |                                                                                                    |                   |
|----------------------------------------------------------------------------------------------------|----------------------------------------------------------------------------------------------------|--------------------------------------------------------------|----------------------------------------------------------------------------------------------------|----------------------------------------------------------------------------------------------------|-------------------|
| 1<br>主机构信息                                                                                                    | 2<br>企业基本信息                                                                                                    | 3<br>通讯信息                                                    | <ul><li>(4)</li><li>人员信息</li></ul>                                                                                                    | 5 機交成功                                                                                                 | 6<br>执业登记         |
|                                                                                                    |                                                                                                    | 紀治                                                           | 机构名称                                                                                                    |                                                                                                    |                   |
|                                                                                                    |                                                                                                    | 取消                                                           | 确定                                                                                                    |                                                                                                    |                   |
|                                                                                                    |                                                                                                    |                                                              |                                                                                                    |                                                                                                    |                   |
|                                                                                                    | 验证书                                                                                                    | 完主机构名                                                        | 称 埴写相应:                                                                                                    | 表单                                                                                                    |                   |
|                                                                                                    | 验证题                                                                                                    | 完主机构名                                                        | 称,填写相应:                                                                                                    | 表单                                                                                                    |                   |
| 各鉴证评估行业协<br>◎ ◎ ◎                                                                                                    | 验证:<br><del>会</del>                                                                                                    | 完主机构名                                                        | 称,填写相应:                                                                                                    | 表单                                                                                                    |                   |
| 各鉴证评估行业协<br>☆                                                                                                    | 验证≸<br>会                                                                                                    | 完主机构名<br>পহা                                                 | 称,填写相应:<br><sup>11构注册</sup>                                                                                                    | 表单                                                                                                    |                   |
|                                                                                                    | 验证5<br>会<br>                                                                                                    | 完主机构名<br><del>分对</del>                                       | 称,填写相应:<br><sup>【构注册</sup>                                                                                                    | 表单<br>③<br><sup>(3)</sup>                                                                              | 6<br>执业登记         |
| 8鉴证评估行业协<br>α a x = ₹ a<br>↔<br>stence<br>±00008                                                                                                    | 验证5<br>会<br><sub>企业基于原用</sub>                                                                                                    | 完主机构名<br><del>分支</del> 相<br><sup>③</sup><br><sup>画</sup>     | 称,填写相应:                                                                                                    | 表单<br>(5)<br><sup>提文成功</sup>                                                                           | (6)<br>(6)<br>(6) |
|                                                                                                    | 验证5<br>会<br><sub>企业工+68</sub>                                                                                                    | 完主机构名<br><del>分支</del> 相<br><sup>(3)</sup><br><sup>(3)</sup> | 称,填写相应:<br><b>机构注册</b><br>《<br>《<br>《<br>《<br>《<br>《<br>《<br>《<br>《<br>《<br>《<br>《<br>《                                                                                                    | 表单<br><sub>(3)</sub>                                                                                   | (6)               |
| S些证评估行业协                                                                                                    | 验证5<br>会<br><sup>企业主体表</sup><br><sup>2</sup><br><sup>2</sup><br><sup>2</sup><br><sup>2</sup><br><sup>2</sup><br><sup>2</sup><br><sup>2</sup>                                                                                                    | 完主机构名<br>分支<br><sup>金</sup> 司                                | 称,填写相应:<br><b>机构注册</b><br>《<br>《<br>《<br>《<br>《<br>《<br>《<br>《<br>《<br>《<br>《<br>《<br>《                                                                                                    | 表单<br>⑤<br><sup>(1)</sup>                                                                              | 6<br>6<br>6       |
| 各些证评估行业协                                                                                                    | 验证5<br>会<br>企业基本语录<br>#22词<br>#22                                                                                                    | 完主机构名<br>分对<br><sup>图用用</sup>                                | 称,填写相应:<br><b>机构注册</b><br>《<br>《<br>《<br>《<br>《<br>《<br>《<br>《<br>《<br>《<br>《<br>《<br>《                                                                                                    | 表单<br>(s)<br>(kossili)                                                                                 | (6)<br>MARABIO    |
| 各 鉴 证 评 估 行 业 协<br>(* ま 東 末 ★ * * * * * * * * * * * * * * * * * *                                                                                                    | <u>いいにません</u> <u>いいにません<br/></u>                                                                                                    | 完主机构名<br>分对<br><sup>建用用的</sup>                               | 称,填写相应:<br>加构注册<br>《<br>《<br>《<br>《<br>《<br>《<br>《<br>《<br>《<br>《<br>《<br>》<br>《<br>《<br>》<br>《<br>《<br>》<br>《<br>《<br>》<br>《<br>《<br>》<br>《<br>《<br>》<br>《<br>》<br>《<br>》<br>《<br>》<br>《<br>》<br>《<br>》<br>《<br>》<br>》<br>《<br>》<br>》<br>《<br>》<br>《<br>》<br>《<br>》<br>》<br>《<br>》<br>《<br>》<br>》<br>《<br>》<br>》<br>《<br>》<br>》<br>《<br>》<br>《<br>》<br>》<br>《<br>》<br>《<br>》<br>》<br>《<br>》<br>》<br>《<br>》<br>》<br>《<br>》<br>》<br>》<br>《<br>》<br>》<br>》<br>《<br>》<br>》<br>》<br>》<br>》<br>》<br>》<br>》<br>》<br>》<br>》<br>《<br>》<br>》<br>》<br>》<br>》<br>》<br>》<br>》<br>》<br>》<br>》<br>》<br>》                                                                                                    | 表单<br>(3)<br>(注文)(3)                                                                                   | (6)<br>Interest   |
| 各鉴证评估行业协<br>m m m m m m m m m m m m m m m m m m m                                                                                                     | Solution     Solution    | 完主机构名<br>分支<br><sup>選示流音</sup>                               | 称,填写相应:<br><b>机构注册</b><br>《<br>《<br>《<br>《<br>《<br>《<br>《<br>《<br>《<br>《<br>《<br>《<br>《                                                                                                    | 表单<br>(3)<br>建交成功<br>*<br>*<br>*<br>*<br>*<br>*<br>*<br>*<br>*<br>*<br>*<br>*<br>*                     | (6)<br>Related    |
| 各鉴证评估行业协<br>(☆ 8 ☆ 2 ☆ 7 0) (○) (○) <td>Comparison Comparison Comp</td> <td>完主机构名<br/>分支<br/><sup>通用用目</sup></td> <td>称,填写相应:<br/><b>     加构注册</b>     ④</td> <td>表单<br/>③<br/>◎<br/>●<br/>●<br/>●<br/>●<br/>●<br/>●<br/>●<br/>●<br/>●<br/>●<br/>●<br/>●<br/>●<br/>●<br/>●<br/>●<br/>●<br/>●</td> <td>6)<br/>Refere</td> | Comparison Comparison Comp | 完主机构名<br>分支<br><sup>通用用目</sup>                               | 称,填写相应:<br><b>     加构注册</b> ④                                                                                                    | 表单<br>③<br>◎<br>●<br>●<br>●<br>●<br>●<br>●<br>●<br>●<br>●<br>●<br>●<br>●<br>●<br>●<br>●<br>●<br>●<br>● | 6)<br>Refere      |
| 各些证评估行业协<br>m m m m m m m m m m<br>机构在目<br>主机构名称<br>云南蜀新明地产土地资产评估有用<br>・分支机构名称                                                                                                    |                                                                                                    | 完主机构名<br>分支                                                  | 称,填写相应:<br><b>//的注册</b><br>(4)<br>人员信息<br>· 能以供用<br>· 能以供用<br>· 能以<br>· 能以<br>· 能以<br>· 能<br>· 能<br>· 能以<br>· 能<br>· 能<br>· 能<br>· 能<br>· 能<br>· 能<br>· 能<br>· 能<br>· 能<br>· 能<br>· 能<br>· 能<br>· 能<br>· 影<br>· 能<br>· 能<br>· · · · · · · · · · · · · · · · · · · | 表单<br>(3)<br>建立成功<br>+ 为进入运件组 (反面)                                                                     | (6)<br>Refere     |

人员信息这步是从主机构人员库选择,若选择不到人员,需要让企业相关工作人员注册账 户并提交转执业审核,提交的时候需填写主机构名称,通过后点击进入企业,会自动关联 到主机构人员库,就可以选着了,当人员信息满足后点击【提交审核】提交至协会审核

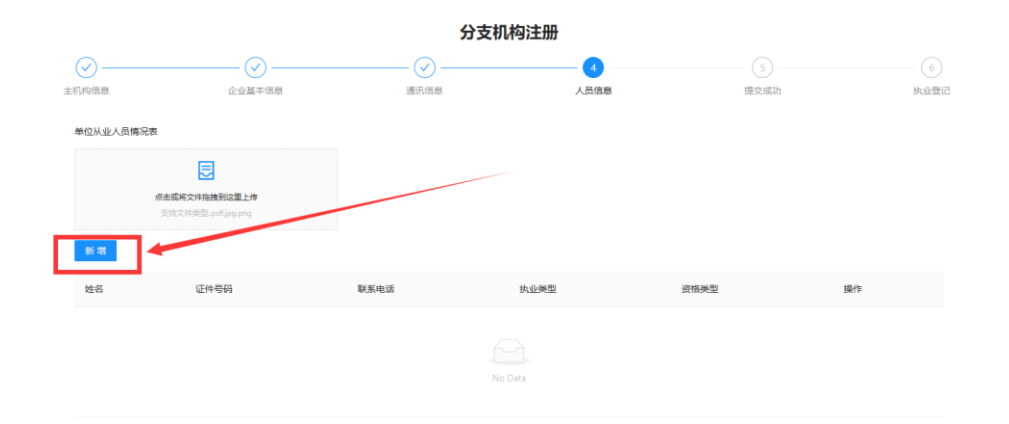

### 若审核不通过, 会在此处显示审批意见

| 世をロ・人員たらて放入    |              |                |     |                                   |                                        |     |
|----------------|--------------|----------------|-----|-----------------------------------|----------------------------------------|-----|
| 礼息光, 八风出总个村日   |              |                |     |                                   |                                        |     |
| *机构名称:         | *机构类型        | 2:             | â.  | 相关证件与附件信息                         |                                        |     |
| 请输入            | 请选择          |                | ~   | *营业执照:                            |                                        | î   |
| *所在省市:         | *统一社会        | 会信用代码:         | - 1 |                                   |                                        |     |
| 浙江省 / 杭州市/ 西湖区 | ✔ 请输入        |                |     | 点击或将文件拖拽到这里」<br>支持文件类型:,pdf.jpg,p | <b>上传</b><br>ang                       |     |
| *法定代表人证件类型:    | *法定代表        | 专人证件号码:        | - 1 |                                   |                                        | - 1 |
| 请选择            | ✔ 请输入        |                |     | *法定代表人证件照(正面):                    | *法定代表人证件照(反面):                         | . 1 |
| *注册资本(万元):     | *成立日期        | 8:             |     | [ <u></u> ]                       | [ <b></b> _]                           |     |
| 请输入            | 请选择          |                | ė   | 点击或将文件拖拽到这里」<br>支持文件类型:off.ips.t  | 上传 点击或将文件拖拽到这里上传<br>支持文件类型:off.ipg.png |     |
| *登记日期:         | *营业期限        | <del>2:-</del> |     |                                   |                                        |     |
| 请选择            | 自请选择         |                | ~   |                                   | 公司单柱或古区阶段:                             |     |
| *登记机关:         | <u>*核准日期</u> | <u>+-</u>      |     | E                                 | E                                      |     |
| VARA N         | 1414-12      |                |     | 点击或将文件拖拽到这里」                      | 上传 点击或将文件拖拽到这里上传                       |     |

## 若审核通过,在'执业登记'环节

3、点击【价格鉴证评估执业登记证书】下方预览,可查看电子证书4、点击【进入系统】就可以开始使用系统了

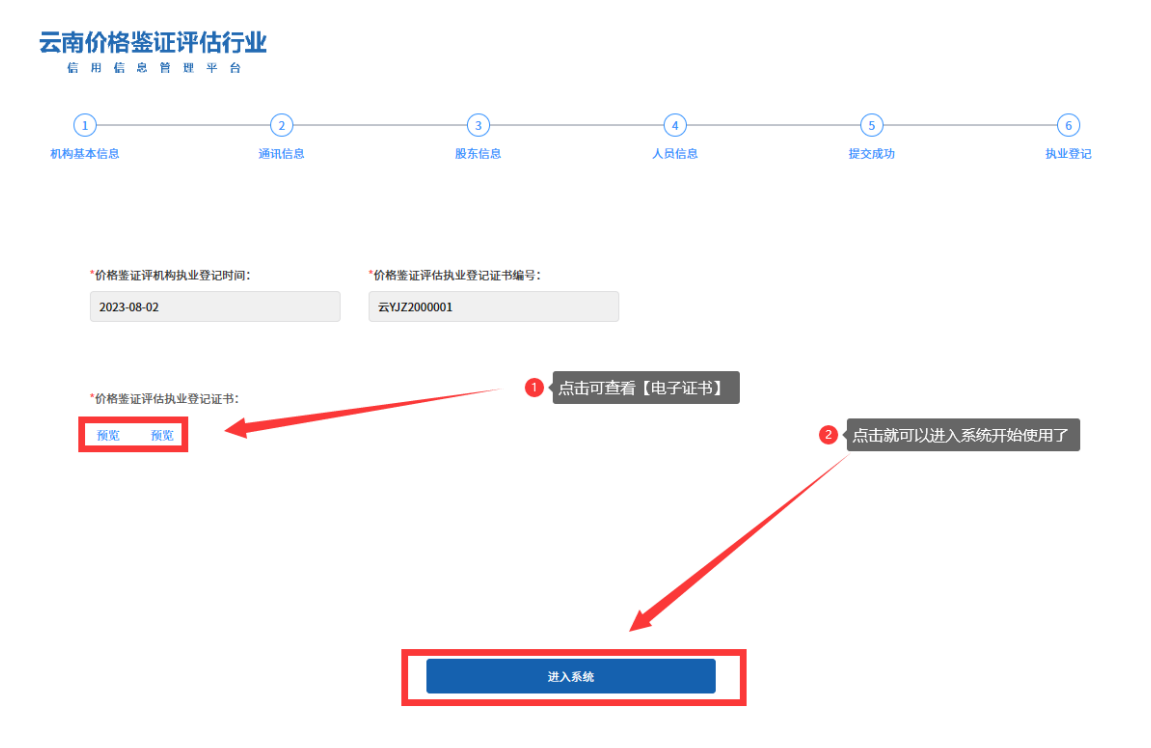

## 

选择第三种身份

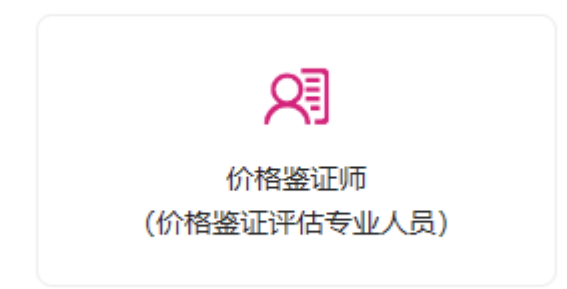

进入信息填写界面,填写完相关信息点击最下方的【提交注册】即可进入系统

|                |                    | 1        | 人注册                |                   |  |
|----------------|--------------------|----------|--------------------|-------------------|--|
|                |                    |          | V Lini             |                   |  |
|                |                    |          |                    |                   |  |
| 基本信息           |                    |          |                    | 提交成功              |  |
| 请选择认证身份        |                    |          | 相关证件与器件信息          |                   |  |
| ◎ 价格等证师 ◎ 价格等证 | 平仿专业人员             |          |                    |                   |  |
|                | in the states care |          | • 证件照 (正面)         | • 迂件照 (反面)        |  |
| * 姓名           | 性别                 |          | = 2                |                   |  |
|                | 请选择性别              |          | 将主要保守所知道到2年 148    | 资本规模会计算法研究管理 计通   |  |
| • 民族           | • 箱页               |          | 支持文件类型。pdf.jpg.prg | 支持文件調整 pdljpg png |  |
| 诵选择民族          | ~ 请选择哲             | ∨ 請选择市 ∨ | 个人人事档案存放证明         | • 社会保险缴费凭证复印件     |  |
| •政治重視          | 证件关型               |          | E                  |                   |  |
| 请选择政治面貌        | ~ 居民身份证            |          |                    | 点主或将文件拖换到这里上传     |  |
|                |                    |          | 点击或将文件拖拽到这里上传      |                   |  |

进入系统后,需点击【转为执业】,填写机构的时候需注意填写正确名称,一但审核通过将 进入不了企业,填写完相关信息后,点击【提交申请】

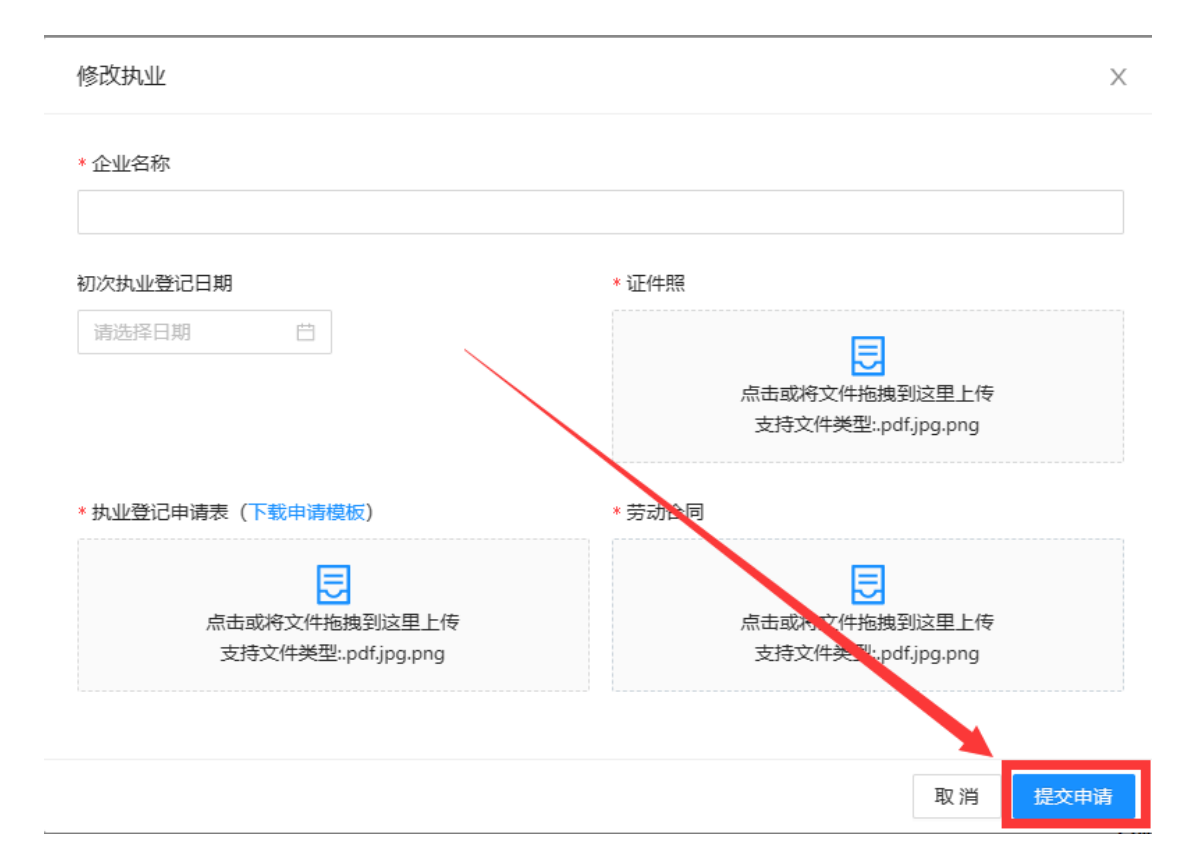

若审核不通过, 会在此处显示审批意见

| 🙆 云南省价格 | 鉴证评估 | 行业协会<br>* * |      |                                        |                |      |    |                     |                 |                     |
|---------|------|-------------|------|----------------------------------------|----------------|------|----|---------------------|-----------------|---------------------|
|         |      |             |      | _                                      |                |      |    |                     |                 |                     |
| 非执业     | 请输入  | 机构名称        | 童術   |                                        |                |      |    |                     |                 |                     |
| 為 个人信息  |      |             |      |                                        |                |      |    |                     |                 |                     |
| 3 支更记录  | 虚号   | RH 5        | 央型标态 | ************************************** | F7 (PER HROWNY | POIT |    | DEX.83P9            | 审批结果 ⊤          | 审批时间                |
|         | 1    | 非执业         | 执业   |                                        |                | 下载   | 预览 | 2023-08-02 18:13:23 | 待审核             |                     |
|         | 2    | 非执业         | 执业   |                                        |                | 下载   | 预览 | 2023-08-02 09:02:31 |                 | 2023-08-02 18:07:10 |
|         | 3    | 非执业         | 执业   |                                        |                | 下载   | 预览 | 2023-07-28 19:25:07 |                 | 2023-08-02 18:07:18 |
|         | 4    | 非执业         | 执业   |                                        |                | 下载   | 预览 | 2023-07-28 19:21:12 | 执业登记申请表提交错<br>误 | 2023-07-28 19:22:01 |
|         | 5    | 非执业         | 执业   |                                        |                | 下载   | 预览 | 2023-07-28 18:58:18 |                 | 2023-08-02 17:58:24 |
|         | 6    | 非执业         | 执业   |                                        |                | 下载   | 预览 | 2023-07-28 18:48:36 | 性别错误            | 2023-07-28 18:51:07 |
|         |      |             |      |                                        |                |      |    |                     |                 |                     |
|         |      |             |      |                                        |                |      |    |                     |                 |                     |

### 若审核通过,点击【进入企业】且企业也完成注册及可开始使用系统;若企业未完成注册 审核,需等待企业完成注册审核才可是用系统

| 非执业  |                  |        |   |               | 进入企业修改信息      |
|------|------------------|--------|---|---------------|---------------|
| 个人信息 | *请选择要认证身份:       | _      | â | 相关证件与附件信息     |               |
| 变更记录 | ⑧ 价格鉴证师 ○ 价格鉴证评( | 苦专业人员  |   | *证件照(正面):     | *证件照(反面):     |
|      | <b>*</b> 姓名:     | *民族:   |   |               |               |
|      | 1                | 汉族     | ~ | 点击或将文件拖拽到这里上传 | 点击或将文件拖拽到这里上传 |
|      | *籍贯:             | *政治面貌: |   |               |               |
|      | 1                | 中共党员   | ~ | *社会保险缴费凭证复印件: | 个人人事档案存放证明:   |
|      | *证件类型:           | *证件号码: |   |               |               |